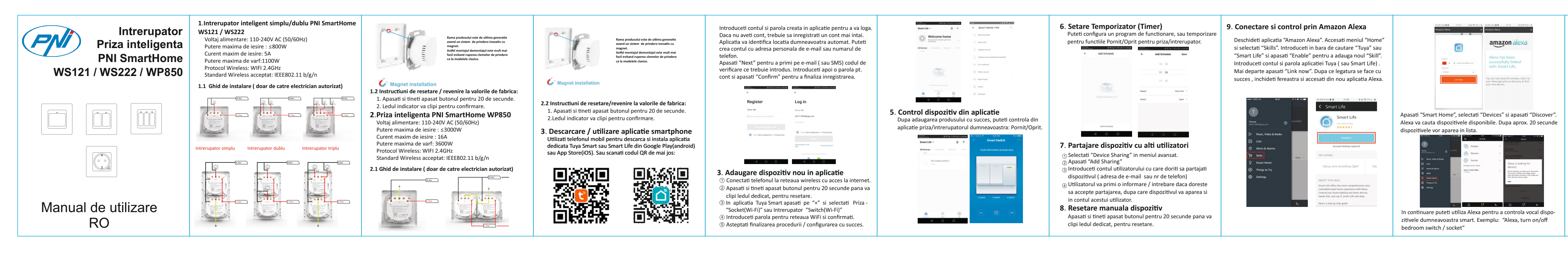

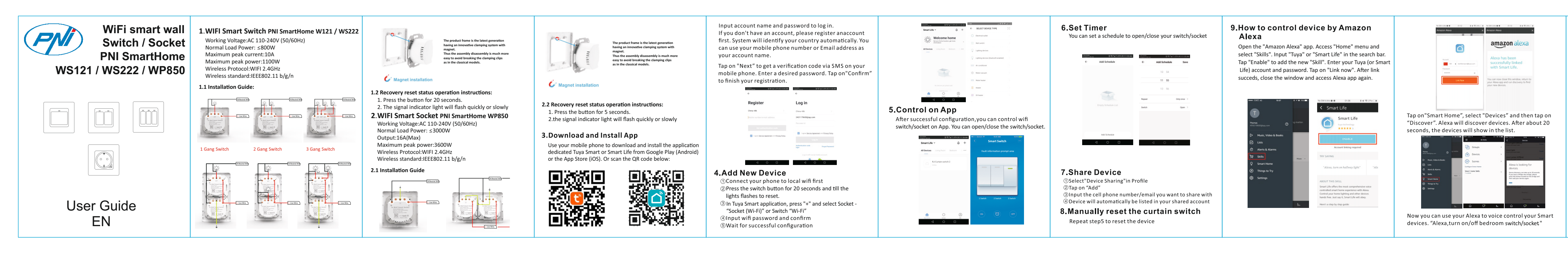

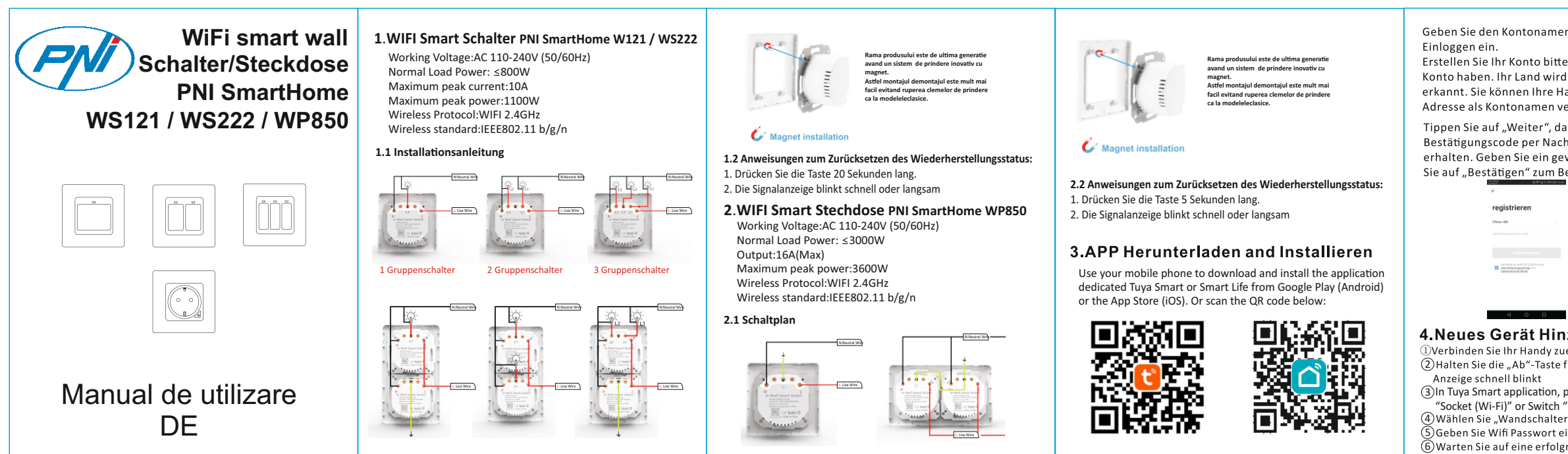

| nen und das Passwort zum                                                                                                    | General Directories<br>Smart Life → Q + ← Alle Gente                                                                                                    | 6.Timer Einstellen<br>Sie können einen Zeitplan für das Öffnen/Schließen vom                                                                                                    | 9.Gerät von Amazon Alexa Steuern                                                                                                    | In the control of the control of the contro                        |  |  |
|----------------------------------------------------------------------------------------------------|----------------------------------------------------------------------------------------------------|----------------------------------------------------------------------------------------------------|----------------------------------------------------------------------------------------------------|----------------------------------------------------------------------------------------------------|--|--|
| tte zuerst, wenn Sie noch kein<br>ird vom System automatisch<br>Handynummer oder Email-<br>verwenden.                                                                                                    | Willkommen zu     Interface     Interface     Interface       Hause     Interface     Interface     Interface       Ante Gonz     Link to face     Interface       Interface     Link to face     Interface                                                                                                    | Schalter / Steckdose.                                                                                                    | Öffne Sie die "Amazon Alexa" App. Gehen Sie zur "Home" und<br>Wählen Sie "Skills". Geben Sie "Tuya" oder "Smart Life" in die<br>Suchleiste ein. Dann geben Sie Ihren App-Kontonamen und das<br>Passwort ein. Tippen Sie anschließend auf "Jetzt verbinden" zum                                                                                                    | Alexa has been<br>successfully linked<br>with Smart Life.                                                                                                    |  |  |
| dann werden Sie einen<br>achrichten auf Ihrem Handy<br>gewünschtes Passwort ein. Tippen<br>Beenden Ihrer Registrierung.                                                                                                    | Substantiations     Substantiations     S                                                                                                    | 10 50<br>11 51<br>12 52<br>Watching Statement 2                                                                                                    | Fortsetzen. Nach erfolgreicher Verbindung schließen Sie das<br>Fenster und gehen Sie zuruck zur Alexa-App.                                                                                                    | unities and the second much second second se |  |  |
| C<br>Einloggen<br>Ser vitz<br>Ser vitz<br>Ser vitz<br>Ser vitz<br>Bernarent<br>Bernarent<br>B | State       Image: Constraint of the second second se                                                                                                    | Kenne Tronog Bateri<br>Temeng Nacadagen                                                                                                    | Subb     Subb     Subb   | Ippen Sie auf "Smart Home", wahlen Sie "Gerate" und<br>tippen Sie anschließend auf "Entdecken". Dann wird Alexa<br>Geräte entdecken. Nach ca. 20 Sekunden werden die<br>Geräte in der Liste angezeigt.                                                                                                    |  |  |
| zuerst mit dem lokalen WiFi<br>e für 20 Sekunden gedrückt, bis die<br>n, press "+" and select Socket -                                                                                                    | Wilkowner zu<br>Husse<br>Doctors witch<br>Doctors witch<br>Doctors wit | <ul> <li><b>7. Gerät Teilen</b></li> <li>*Wählen Sie "Gerät Teilen" im Profil</li> <li>*Tippen Sie auf "Hinzufügen"</li> <li>*Geben Sie die Handynummer/Email-Adresse ein, mit der<br/>Sie teilen möchten</li> <li>* Das Gerät wird automatisch in Ihrem geteilten Konto<br/>aufgelietet</li> </ul> | Struct Home     Things to Try     Settings     Access there are inableway light*     *Alces     *Access, there are inableway light*     *Alce     *Access, there are inableway light*     *Alce     *Access, there are inableway light*     *Alce     *Access, there are inableway light*     *Alce     *Access, there are inableway light*     *Alce     *Access, there are inableway light*     *Alce     *Access, there are inableway light*     *Alce     *Alcess, there are inableway light*     *Alce     *Access, there are inableway light*     *Alce     *Access, there are inableway light*     *Alcess, there are inableway light*     *Alcess, there are inableway light*     *Alcess, there are inableway light*     *Alcess, there are inableway light*     *Access, there are inableway light*     *Alcess, there are inableway light*     *Alcess, there are inableway light*     *Alcess, there are inableway light*     *Alcess, there are inableway light*     *Alcess, there are inableway light*     *Alcess, there are inableway light*     *Alcess, there | <ul> <li>Max (Stress data)</li> <li>Stress</li> <li>General State</li> <li>The state</li> <li>The state</li> <li></li></ul>                                                                                                    |  |  |
| , h"Wi-Fi"<br>ter"<br>tein und bestätigen<br>Jgreiche Konfiguration                                                                                                    |                                                                                                    | 8.Vorhangschalter Manuell Zurücksetzen<br>Wiederholen Sie Schritt 5 zum Zurücksetzen des Geräts                                                                                                    |                                                                                                    | Jetzt können Sie durch Alexa Ihre intelligente Geräte<br>sprachsteuern."Alexa, Schalter / Steckdose."                                                                                                    |  |  |

### 10. Conectare si control prin Google Home

Deschideti aplicatia "Google Home" sau "Google Assistant" Accesati meniul "Home" si selectati "Home Control". Apasati "+" in coltul dreapta jos pentru a adauga "skill". Veti gasi "Tuya Smart" (sau "Smart Life") in lista "Add devices".

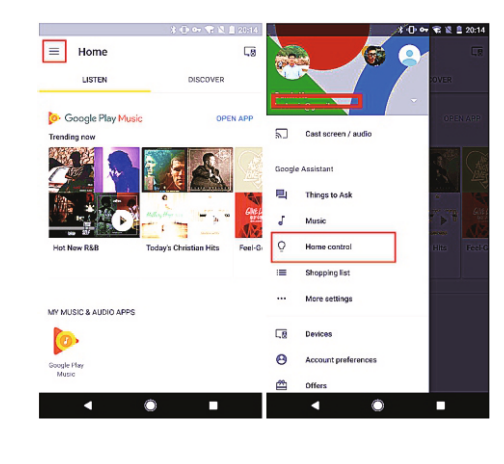

Selectati codul de tara. Introduceti contul si parola de la "Tuya Smart" ( sau "Smart Life"). Apasati mai departe "Link Now" pentru a continua. Dupa ce se executa legatura, puteti aloca dispozitivelor anumite camere. Ulterior veti gasi dispozitivele smart in lista "Home Control".

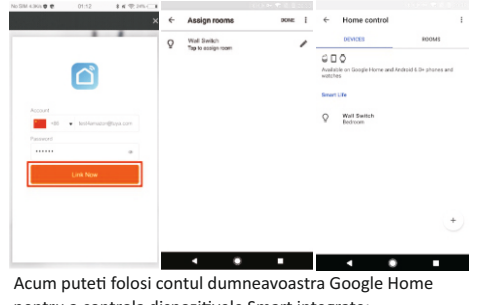

pentru a controla dispozitivele Smart integrate: "Ok Google, turn on/off bedroom switch/socket"

# Declaratie UE de conformitate simplificata SC ONLINESHOP SRL declara ca Intrerupator inteligent PNI WS121, WS222, priza WP850 este in conformitate cu Directiva EMC 2014/30/EI Directiva RED 2014/53/UE si Directiva ROHS 2011/65/EU. Textul integral al declarate iUE de conformitate este disponibil la urmatoarea adresa de internet: https://www.mypni.eu/products/6948/download/certifications

## 10. How to control device by Google Home

Open the "Google Home" or "Google Assistant" application Go to "Home" menu and select "Home Control" Press "+" on the lower right corner to add "skill". You will find "Tuva Smart" (or "Smart Life") in the "Add devices" list.

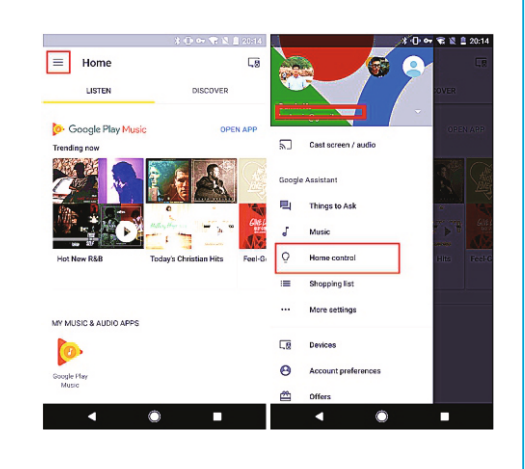

Select your country code. Enter your "Tuya Smart"( Smart Life ) account and password from. Them tap on "Link Now" to ontinue. After the connection is executed, you can assign rooms for your smart devices. Later you will find the smart devices in the "Home Control" list.

| SM 4365 0 0 | 01:12           | 1K 1225-C1 |   |                                                   |        |       |                                         |                      |   |
|-------------|-----------------|------------|---|---------------------------------------------------|--------|-------|-----------------------------------------|----------------------|---|
|             |                 | ×          | ÷ | Assign rooms<br>Well Switch<br>Tay to essign room | sone i | l ←   | Home control                            | ROMS                 | 1 |
|             |                 |            | Q |                                                   |        |       | DEVICES                                 |                      |   |
|             | ď               |            |   |                                                   |        | G E   | I O<br>ible on Google Home and An<br>es | Bold 6.0+ phones and | 1 |
| Account     |                 |            |   |                                                   |        | Senar | UTe                                     |                      |   |
| -25         | • test-ternazor | етиуа сот  |   |                                                   |        | 8     | Wall Switch<br>Bedroom                  |                      |   |
| Password    |                 |            |   |                                                   |        |       |                                         |                      |   |
|             | Link Now        |            |   |                                                   |        |       |                                         |                      |   |
|             |                 |            |   |                                                   |        |       |                                         | C                    | + |
|             |                 |            |   | < .                                               |        |       |                                         |                      |   |

Now you can use your Google Home to voice control your Smart devices.

'Ok Google, turn on/off bedroom switch/socket"

EU Simplified Declaration of Conformity SC ONLINESHOP SRL declares that Smart Switch PNI SH121, SH222, WP850 socket complies with the Directive EMC 2014/30/EU. Directive RED 2014/53/UE and Directive ROHS 2011/65/EU . The Eul text of the EU declaration of conformity is available at the following Internet address:

https://www.mypni.eu/products/6948/download/certifications

## 10.Gerät von Google Home Steuern

Öffnen Sie die Anwendung "Google Home" oder "Google Assistant". Gehen Sie zum Menü "Home" und wählen Sie "Home Control". Drücken Sie "+" in der unteren rechten Ecke, um "Skill" hinzuzufügen. Du wirst finden "Tuya Smart" (oder "Smart Life") in der Liste "Geräte hinzufügen".

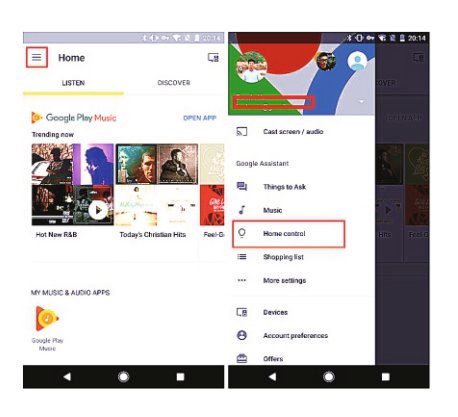

Wählen Sie Ihre Landesvorwahl. Geben Sie Ihren"Tuya Smart" Smart Life) APP Kontonamen und das Passwort von. Tippen Sie dazu auf "Jetzt verlinken" um fortsetzen. Nachdem die Verbindung hergestellt wurde, können Sie Räume zuweisen für Ihre Smart Devices. Später finden Sie die Smart Devices in der Liste "Home Control".

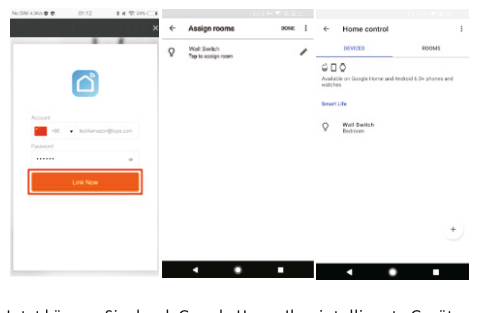

etzt können Sie durch Google Home Ihre intelligente Geräte sprachsteuern. "Alexa, Schalter / Steckdose? /ereinfachte Konformitätserklärung der EU SC ONLINESHOP SRL erklärt, dass Smart Switch PNI SH121, SH222.

WP850-Buchse entspricht der Richtlinie EMV 2014/30 / EU, Richtlinie RED 2014/53 / UE und Richtlinie ROHS 2011/65 / EU. Das volle Der Text der EU-Konformitätserklärung ist im Folgenden verfügbar Internetadresse: https://www.mypni.eu/products/6948/download/certification